# 涂鸦智能酒店 SaaS 一键开门应用

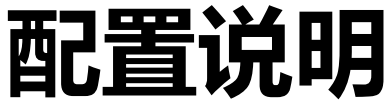

## 目 录

| 涂鸦 | 智能   | 酒店 SaaS | Ĺ |
|----|------|---------|---|
| 一键 | 开门   | 应用      | L |
|    | 目    | 录       | 2 |
| 1. | SaaS | 配置      | 3 |
| 1. | 1.1. | 应用开通    | 3 |
|    | 1.2. | 应用配置    | 3 |
| 2. | 注意   | 事项:     | 5 |

# 1. SaaS 配置

### 1.1. 应用开通

+ 17 '8

登录酒店 SaaS, 进入"应用商店", 开通"一键开门"应用功能。

| â                                                                                                    | 木丌通                                    |                                                           |                                                                   |
|----------------------------------------------------------------------------------------------------|----------------------------------------|-----------------------------------------------------------|-------------------------------------------------------------------|
| 概览<br>止<br>经营                                                                                                    |                                        |                                                           | BUSTORN BUSTORN                                                   |
| <ul><li>□</li><li>□</li></ul> |                                        |                                                           | RAREN                                                             |
| 器<br>应用                                                                                                    |                                        |                                                           | NE-A REALS                                                        |
| 。<br>工程                                                                                                    | - 键开门<br>开发者: GoldSmart<br>收费 ② 10718  | 卡片通行           开发者: GoldSmart           免费         ② 5213 | 天猫精灵<br>开发者: GoldSmart         のはSmart           免费         ② 665 |
| 団<br>资产                                                                                                    | 开通服务                                   | 开通服务                                                      | 开通服务                                                              |
| ②<br>设置                                                                                                    | 4                                      |                                                           |                                                                   |
| ✿<br>应用商店                                                                                                    |                                        | 2                                                         |                                                                   |
|                                                                                                    | た人检测(节电)<br>开发者: GoldSmart<br>收费 ② 213 | 高线梯控           开发者: GoldSmart           免费         公 25   | 在线梯控           开发者: GoldSmart           免费         公 512          |

点击"开通服务",跳转到在线商城下单购买。

| ^ 酒店在: | 线商城       |                                  |           | ⊕ 简体中文 ∨ □ 购物车 | ▲ 个人中心 ∨ |
|--------|-----------|----------------------------------|-----------|----------------|----------|
|        | 首页 > 服务购买 |                                  |           |                |          |
|        |           |                                  | 一键开门      | ご 查看服务详情       |          |
|        |           | * 应用对象: 測试酒店06 未购<br>* 选择服务: 键开门 | <u>φ</u>  |                |          |
|        |           | *数量: 1 <u>^</u>                  |           |                |          |
|        |           | 选择币种:                            | ×         |                |          |
|        |           |                                  | 立即购买加入购物车 |                |          |

#### 1.2. 应用配置

进入"应用",点击"一键开门"应用功能,进行配置。

| •• 3/0H 3/12/H3 | -шліјх                        |                        |                          |           |    |  |  |  |
|-----------------|-------------------------------|------------------------|--------------------------|-----------|----|--|--|--|
| 房间管理            | 房间管理                          | 法語語語                   | ar 5295                  | 18.18 M   |    |  |  |  |
|                 | <b>样板设备</b><br>请选择一个房间的开关设备,做 | 为"一键开门"的样板设备。其他房间如果存在当 | 前类型的设备,只需要关联匹配,即可完成批量设置。 |           |    |  |  |  |
|                 | 立即新增                          |                        |                          |           |    |  |  |  |
|                 | 房间管理                          |                        |                          |           |    |  |  |  |
|                 | 房间 楼层公区 集体公                   | X                      |                          |           |    |  |  |  |
|                 | 房源层级                          | 十 頭行士論                 |                          | 按编号或名称    | 搜索 |  |  |  |
|                 | 全部<br>▶ 1                     | 楼幢 房间名称                | 房间号 类型 设备信息              | 设备状态 按键名称 | 操作 |  |  |  |
|                 | 675 M. 5295                   |                        |                          |           |    |  |  |  |

#### 点击"立即新增",进入配置样板设备,

|                | 🛑 AliGenie 行业开放平 | 台 / 涂鸦智慧酒店 へ 项目ID: |           |              |      | 文档中心                | <b>@</b> = |
|----------------|------------------|--------------------|-----------|--------------|------|---------------------|------------|
| m              | 项目设置             | 应用管理               |           |              |      |                     |            |
| 设备             | 项目权限             |                    |           |              |      |                     |            |
| ,0,<br>0_0     | 应用管理             | ● 最多可创建5个应用        |           |              |      |                     |            |
|                |                  | 新建应用               |           |              |      |                     |            |
| 客控             |                  | 应用名称 应用秘钥 appKey   | accessKey | accessSecret | 描述   | 创建时间                | 删除         |
| ●<br>服务        |                  | 涂鸦智能               | 3         | d            | 涂鸦智能 | 2023-07-27 08:12:06 | 删除         |
| <b>②</b><br>设置 |                  |                    |           |              |      |                     |            |
|                |                  |                    |           |              |      |                     |            |

选择要配置一键开门的房间,选中要配置的开关及场景按键。。

#### 配置样板设备

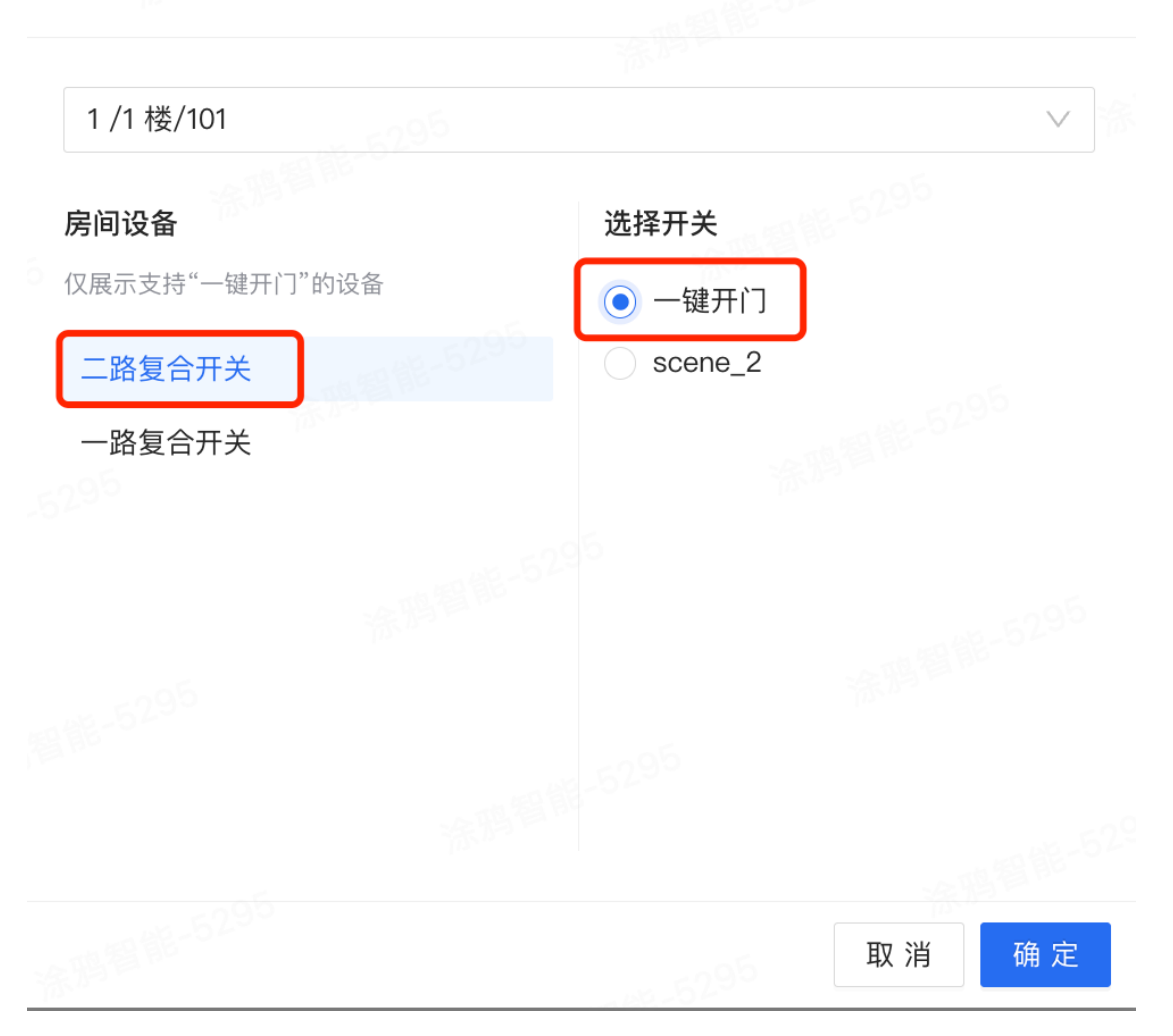

Х

#### "确定后"生成一键开门配置样板。

房间管理

| <b>‡极设备</b><br>靠选择一个房间的开关设备,做为"一 | 键开门"的样板设     | 备。其他房间如果存在 | 生当前类型的设备,只需要关联匹配,<br> | 即可完成批量设置。 |               |      |       |
|----------------------------------|--------------|------------|-----------------------|-----------|---------------|------|-------|
| 设备名称:二路复合开关   设备P                | ID: ovsw7u2p | 按键名称:一键升   | 干门 修改                 |           | NT 18 18-5295 |      |       |
| 号间管理                             |              |            |                       |           |               |      |       |
| 间 楼层公区 集体公区                      |              |            |                       |           |               |      |       |
| 源层级                              | 十 新増         |            |                       |           |               | 按编号画 | 艾名称搜索 |
| 全部                               | 楼幢           | 房间名称       | 房间号    类型             | 设备信息      | 设备状态          | 按键名称 | 操作    |
| 2                                |              |            |                       |           |               |      |       |
| . 3                              |              |            |                       |           |               |      |       |

然后关联区域。

| 新增                                     |                    |               |     | ×          |
|----------------------------------------|--------------------|---------------|-----|------------|
| 1 选择区域                                 |                    |               |     | 2 确认并提交    |
| <b>样板设备:</b> 设备名称:二路复                  | 合开关 按键名称:一键开门      |               |     |            |
| 搜索查询                                   | 8/11楼              |               |     | ô          |
| 请选择                                    | · ✓ 1117<br>复式套间   | ✓ 1116<br>豪华间 |     |            |
| 查询类型                                   | 3/1楼               |               |     | -5295      |
| ● 按房型                                  | ✓ M102<br>复式套间     | ✓ M101<br>商务间 |     |            |
| 房型列表                                   | 1/16楼              |               |     |            |
| <ul><li>■ 全部</li><li>■ 商务间</li></ul>   | <b>1680</b><br>商务间 | 1608<br>单人间   |     |            |
| <ul><li>員 复式套间</li><li>員 标准间</li></ul> | 1/12楼              |               |     |            |
|                                        | 1203               |               |     | » ، «מך    |
|                                        |                    |               | 取 消 | 下一步(4/200) |

选择每个房间所要配置的开门按键。

| 新增      |                      |         |           |       |        |         |         |      |         | ×   |
|---------|----------------------|---------|-----------|-------|--------|---------|---------|------|---------|-----|
| → 洗择区域  | ī —                  |         | SPARIE DE |       |        | 295     |         |      | - 🧿 确认并 | 提交  |
| 样板设备:设行 | *<br>备名称:二路复合开;      | 关 按键名称: | 一键开门      |       |        |         |         |      |         |     |
| 预览匹配结果  |                      |         |           |       |        |         |         |      | 关于失败的原  | 范因? |
| 楼幢      | 房间名称                 | 房间号     | 类型        | 设备名称  |        | 按键名称    |         | 匹配状态 | 操作      |     |
| 1/16    | 1608                 | 1608    | 单人间       | 请选择   | $\vee$ | 请选择     | V       | ● 失败 | 删除      |     |
| 3/1     | M101                 | M101    | 商务间       | 蓝牙4路1 | ~      | scene_1 | $\vee$  | ● 失败 | 删除      |     |
| 3/1     | 29 <sup>6</sup> M102 | M102    | 复式套间      | 床头面板  | $\sim$ | scene_2 | 26<br>V | ● 失败 | 删除      |     |
| 8/11    | 1116                 | 1116    | 豪华间       | 入门开关  | ~      | scene_2 | $\vee$  | ● 失败 | 删除      |     |
| 8/11    | 1117                 | 1117    | 复式套间      | 请选择   | ~      | 请选择     | ~       | ● 失败 | 删除      |     |
|         |                      |         |           |       |        |         |         |      | 取消确     | 角定  |

确定即可。

## 2.注意事项:

1、一键开门功能开关按键必须为场景按键,场景开关和复合开关都可以,复合
 开关需要把按键模式改为场景。

2、如果一个房间有多个一键开门按键,或者多个房间需要做一键开门功能,但 是 pid 不一样,需要返回到"样板设备"重新选择。